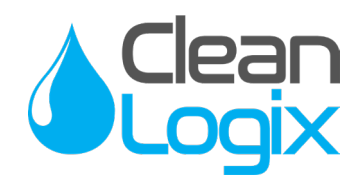

# USER MANUAL

# MODEL: ALX-OMNI-LITE Chemical Allocation Controller

English (Original Instructions) Updated: 03/24/2021

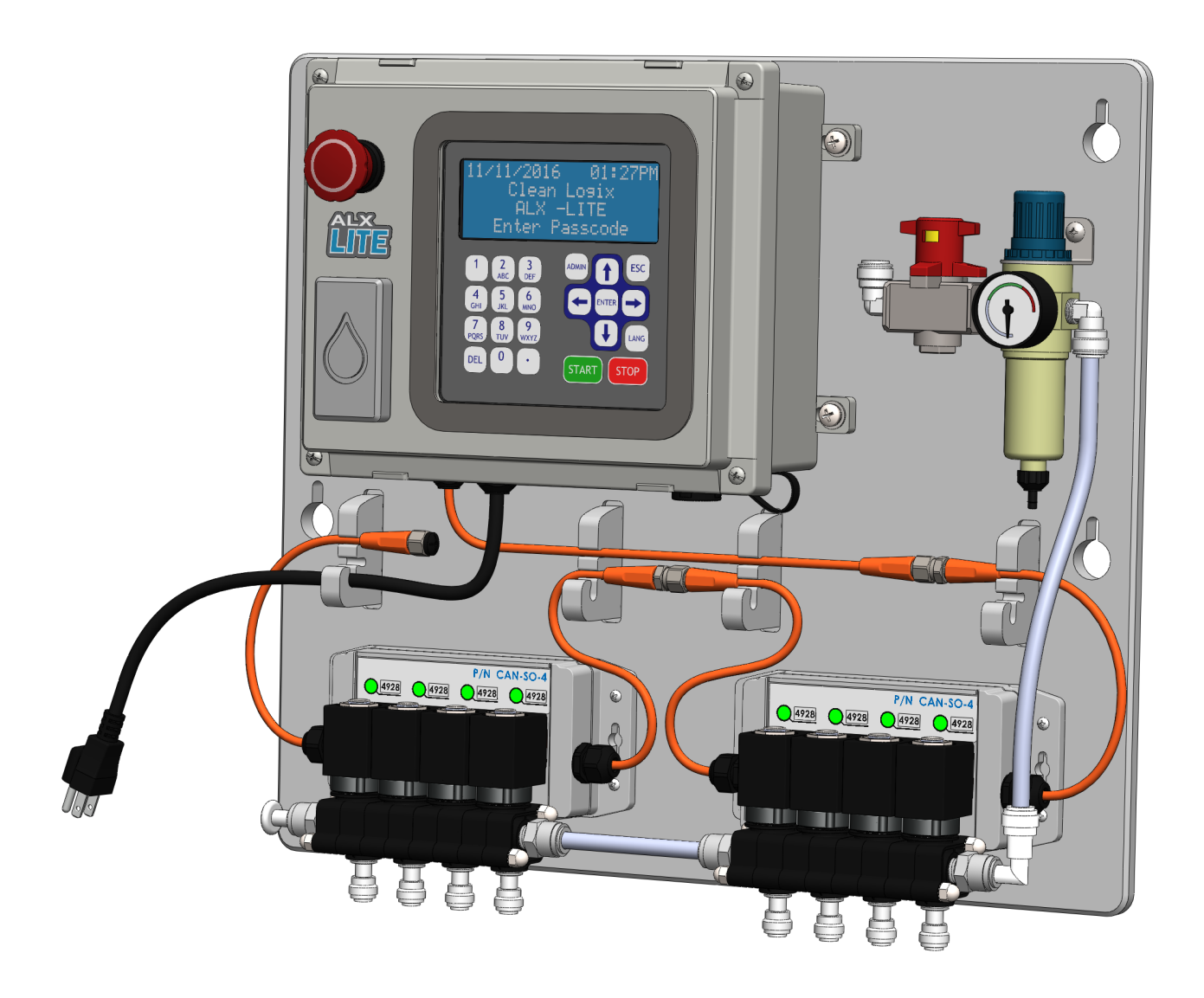

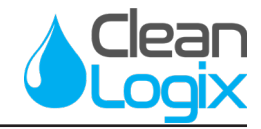

# Table of Contents

| General                   |    |
|---------------------------|----|
| Overview                  | 03 |
| Terminology               | 03 |
| Specifications            | 03 |
| Installation              |    |
| Installation Requirements | 04 |
| Mounting Controller       | 05 |
| Connecting Ethernet       | 05 |
| Connecting Devices        | 05 |
| Configuration             |    |
| Administrator Login       | 08 |
| Users                     | 08 |
| Devices                   | 10 |
| Applications              | 12 |
|                           |    |

| Configuration (continued)   |    |
|-----------------------------|----|
| Unit Info and Configuration | 14 |
| Set Date & Time             | 15 |
| USB Options                 | 15 |
| Operation                   |    |
| Dispensing An Application   | 16 |
| Reporting                   | 18 |
| Troubleshooting             | 19 |
| Appendices                  |    |
| Parts Callout               | 20 |
|                             |    |

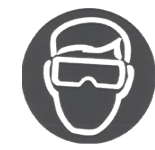

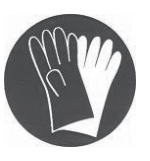

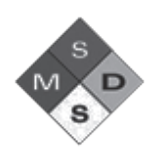

# **WARNING:**

- Avoid contact of chemicals with skin and eyes. If contact occurs, see MSDS sheet for further first aid measures.
- Always wear appropriate PPE
- Follow safety instructions of chemical manufacturer (MSDS).
- Always follow plant and OSHA guidelines about the use of equipment.
- Disconnect power before servicing equipment.

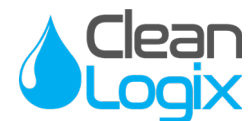

### Overview

The ALX-OMNI-LITE is a simple, entry-level time-based chemical dispenser with mounting plate for dispense Applications. It restricts access to chemicals to only authorized individuals either with a 4 digit access code or HID RFID card (optional add-on).

The ALX-LITE is designed to accommodate dispense applications for up to 6 chemicals at a time. Dispenses are controlled via simple fixed-time values with the option of multiple products per dispense Application, if desired. New Applications are set up directly on the unit and can be modified at any time. The controller also records all chemical consumption data into a simple .CSV file format that can be downloaded to a USB drive for review.

# Terminology

- Users The people who will be using the system to dispense Applications. Up to 999 users can be stored.
- Devices The physical outputs and/or inputs that connect to the controller to perform a function. The ALX-LITE is compatible CAN-SO-1 and CAN-SO-4 solenoid valve output devices.
- Applications Recipes which determine the type and sequence of Dispense Steps. Up to 999 recipes can be stored.
- Dispense Step(s) Segments of an Application that determine which output Device will be energized and for how long. 1-6 steps can be used per an Application.
- Fixed Time Step Will energize an output Device for a specified amount of time. Reported Step volume must be manually entered.

### Specifications

#### <u>Software</u>

- Maximum number of Users: 100
- Maximum number of Applications: 999
- Maximum Dispense Steps per Application: 6
- Dispense Step time range: 00.1s 99m:99.9s
- Permissions time range: 1-24 hours
- Max Permissions count: 99

#### <u>Hardware</u>

- Maximum number of Devices: 16\*
- Dimensions: 12" x 10" x 7"

#### **NOTE:** A single CAN-SO-4 counts as 4 Devices.

#### Acceptable Chemical Products

- Acids
- Caustics
- Sanitizers
- Chlorine

#### Acceptable RFID Card Types:

| ProxCard <sup>®</sup> II   | Proximity®                 |
|----------------------------|----------------------------|
| ISOProx <sup>®</sup> II    | ProxCard <sup>®</sup> Plus |
| DuoProx <sup>®</sup> II    | ProxKey <sup>®</sup> II    |
| Smart ISOProx <sup>®</sup> | MicroProx®                 |
| DuoProx <sup>®</sup> II    | MIFARE <sup>®</sup>        |

**NOTE:** Only *Prox*<sup>®</sup> RFID cards are accepted. *iClass* cards will not register.

READ ALL INSTRUCTIONS BEFORE OPERATING EQUIPMENT

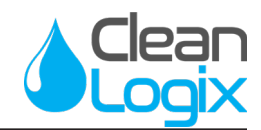

### Installation Requirements

#### **Electrical**

- 110 VAC, 5A, Single Phase, 50-60 Hz
- NEMA 5-15 GFCI Protected Outlet
- Surge suppression recommended

#### Compressed Air (typical installation)

- Clean, dry air
- 10 CFM (283 L/min) @ 80 psi (5.5 bar) minimum
- 100 psi (6.9 bar) maximum supply pressure
- Recommended regulator setting: 80 PSI (5.5 bar).

#### Water Supply (typical installation)

- Cold Portable Water
- 7 GPM (26.5 Lpm) @ 35 psi (2.5 bar) minimum
- 100 psi (6.9 bar) maximum supply pressure
- Recommended regulator setting: 50 PSI (3.4 bar).

**NOTE:** A back flow preventer must be installed in the water supply to this unit, per local codes.

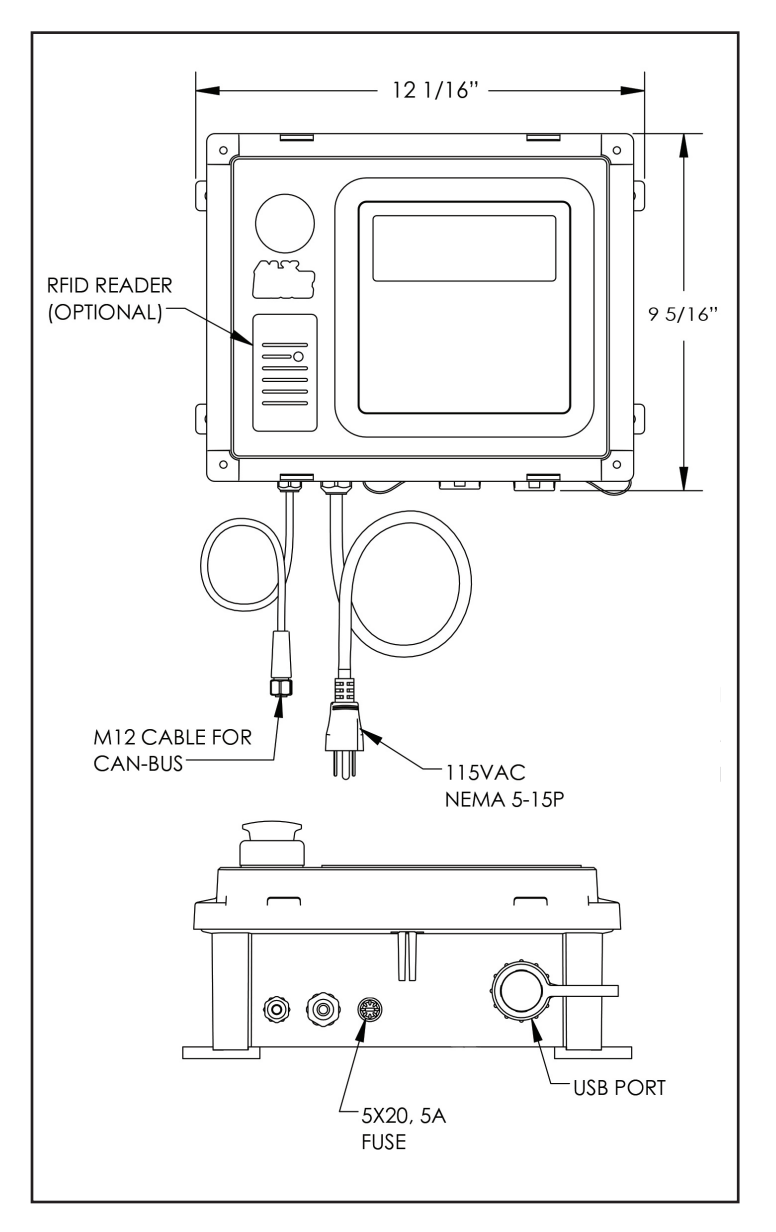

### Mounting System

- Determine mounting location, with consideration of the following:
  - User accessibility
  - Distance to electrical outlet
  - Distance to Devices/pumps
- Securely mount to wall using appropriate hardware (not included) via the keyholes on the mounting plate.
- Plug power cord into a 115 VAC, GFCI protected receptacle.

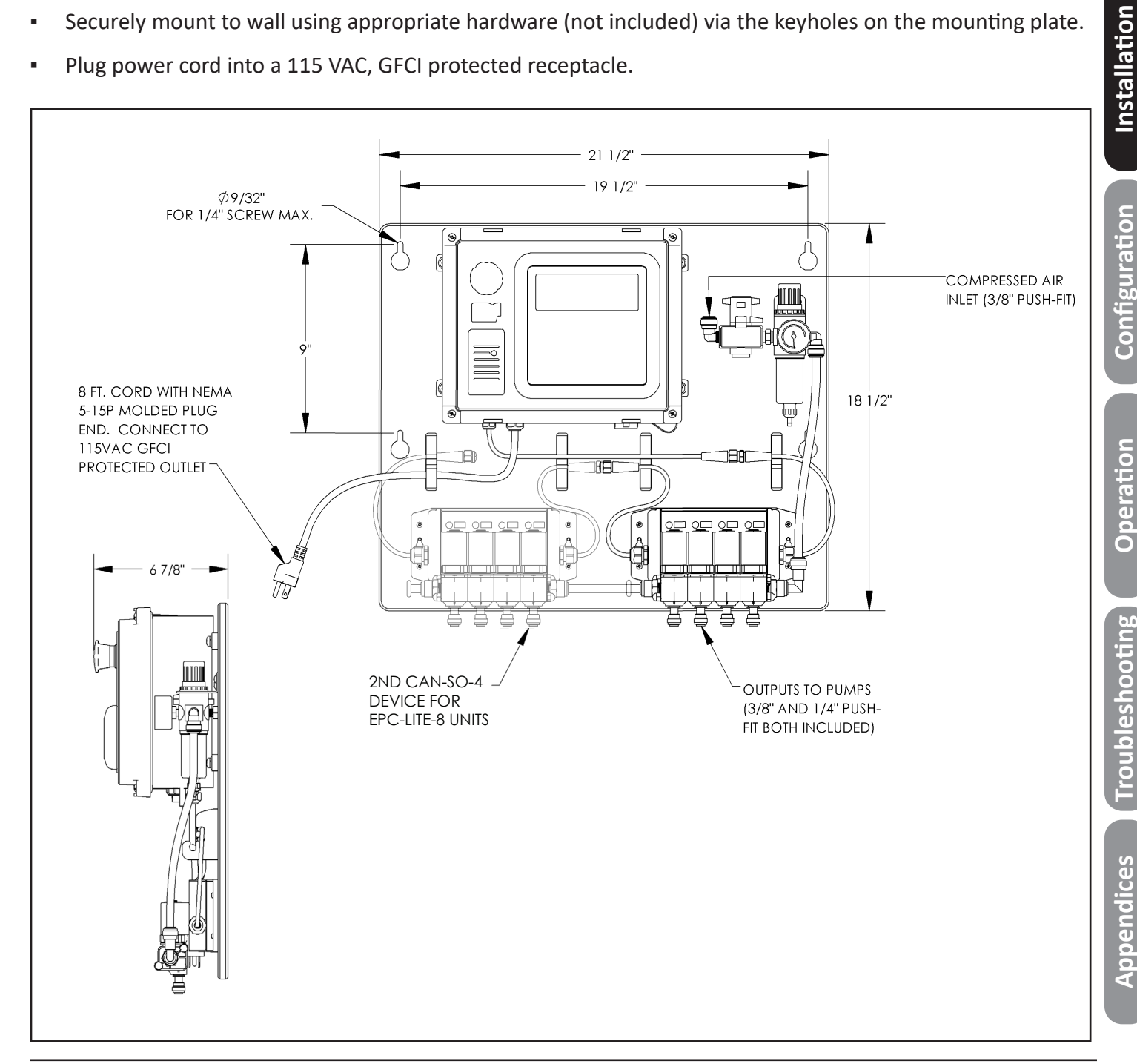

![](_page_5_Picture_1.jpeg)

### **Connecting Devices**

- CAN-SO-4 Devices will be mounted and connected prior to shipping. In the event they need to be reconnected: hand tighten the M12 cable connections, then tighten two more clicks using wrenches.
- Plumb compressed air lines and fluid lines for regulator, pumps, and valves as necessary [see below]

![](_page_5_Figure_5.jpeg)

![](_page_5_Figure_6.jpeg)

\*Shown with ALX-OMNI-LITE-8 for dispensing up to 8 chemicals

READ ALL INSTRUCTIONS BEFORE OPERATING EQUIPMENT

| Ν | 0 | te | es | : |
|---|---|----|----|---|
|   |   |    |    | _ |

| <u>otes:</u> |  |
|--------------|--|
|              |  |
|              |  |
|              |  |
|              |  |
|              |  |
|              |  |
|              |  |
|              |  |
|              |  |
|              |  |
|              |  |
|              |  |
|              |  |
|              |  |
|              |  |
|              |  |
|              |  |
|              |  |
|              |  |
|              |  |
|              |  |
|              |  |
|              |  |
|              |  |
|              |  |
|              |  |
|              |  |
|              |  |
|              |  |
|              |  |
|              |  |
|              |  |
|              |  |
|              |  |
|              |  |

General

Installation

Configuration

Operation

Troubleshooting

Appendices

![](_page_7_Picture_1.jpeg)

This section explains how to setup the ALX-LITE using the built-in keypad and screen.

#### Administrator Login

- Press the ADMIN key.
- Type in a 4-digit administrator passcode.

**NOTE:** The default Administrator user passcode is **1234**. This passcode can be changed under the "Users" section.

**NOTE:** Users will be automatically logged out after 1 minute of inactivity for security.

#### Users

#### Adding a User

- Log in as an administrator.
- Use ↑ and ↓ keys to select Users and press ENTER.
- Select 00-Add New User and press ENTER.
- Enter a Name and a 4-digit Passcode.

**NOTE:** Each user must have a unique 4-digit passcode.

- Use → and ← keys to grant or deny Administrator privileges.
- If equipped, an RFID card can be scanned to populate the RFID field.

**NOTE:** Only one RFID card can be assigned per user, cards cannot be shared between other users.

- Press the **ESC** key to exit.
- When prompted to save changes, press ENTER to save or ESC to cancel.

LITE Admin Menu 1-Users 2-Devices 3-Applications 4-Unit Info/Config 5-Set Date & Time 6-USB Options 7-Network Setup 8-Reporting

Edit Users >00-Add New User 01-administrator

![](_page_7_Picture_22.jpeg)

READ ALL INSTRUCTIONS BEFORE OPERATING EQUIPMENT

![](_page_8_Picture_2.jpeg)

General

Installation

Configuration

### Users (continued)

<u>Editing a User</u>

- Select a user in the list and press ENTER.
- Edit the user settings as necessary
- Press the ESC key to exit.
- When prompted to save changes, press ENTER to save or ESC to cancel.

Edit Users 00-Add New User 01-administrator >02-Jason

Editing User #02

1234

YES

>NN<

00000000000

(DELETE Entry)

Name:Jason

assword:

Admin:

RFID:

Deleting a User -

- Select a user in the list and press ENTER.
- Use the ↓ key to scroll to the bottom of the screen.
- Select (DELETE Entry) and press ENTER.
- When asked to confirm, press ENTER again.

# 🗥 CAUTION:

The unit will always require at least one user to be an administrator. Be careful not to delete all of the administrators!

![](_page_8_Picture_17.jpeg)

### **USER MANUAL: ALX-OMNI-LITE** READ ALL INSTRUCTIONS BEFORE OPERATING EQUIPMENT

![](_page_9_Picture_1.jpeg)

#### Devices

#### Adding a Device -

- Make sure devices are connected and green lights are illuminated.
- Log in as an administrator.
- Use ↑ and ↓ keys to select Devices and press ENTER.
- Select a device from the list and press **ENTER**.

**NOTE:** When new Devices are first connected, they will appear in the Device list with the name "CONFIG PUMP"

**TIP:** A red indicating light will blink on the currently selected device

- Type in a name for the device
- Select the Device Type:
  - AODD Pump Constant output
  - Ualve Constant output
  - Piston Pump Pulsed output with user defined stroke Volume and ON/OFF cycle Time.
- If Piston Pump is selected, enter stroke volume and ON/OFF Time
- If you wish to prime, press the START key to turn the Device output on and press STOP when to turn off.

# \rm MARNING:

Pressing the START key on this screen will cause the output to turn on and the pump to run! Wear PPE and be ready to contain the flow of chemical in an appropriate vessel!

- Press the **ESC** key to exit.
- When prompted to save changes, press ENTER to save or ESC to cancel.

![](_page_9_Picture_21.jpeg)

READ ALL INSTRUCTIONS BEFORE OPERATING EQUIPMENT

![](_page_10_Picture_2.jpeg)

### Devices (continued)

#### Deleting a Device -

- Select a Device in the list and press ENTER.
- Use the ↓ key to scroll to the bottom of the screen.
- Select (DELETE Entry) and press ENTER.
- When asked to confirm, press ENTER again.

![](_page_10_Picture_9.jpeg)

![](_page_11_Picture_1.jpeg)

### Applications

The **ALX-LITE** is designed to accommodate multiple step dispense applications for up to 6 chemicals at a time. Dispenses are controlled via simple time values with the option of multiple products per dispense Application. New Applications are set up directly on the unit and can be modified at any time.

#### Adding an Application

- Log in as an administrator.
- Use ↑ and ↓ keys to select Applications and press ENTER.
- Select 00-Add New App and press ENTER.
- Enter a 3-digit Access Code and a Name.

**NOTE:** Each Application must have a unique 3-digit code.

- Select Add dispense step and press ENTER.
- Select a Device. The Device name will be displayed below.
- Set the On Time for the Fixed Time Dispense Type:
  - Fixed Time Will energize the Device for the amount of time specified in the Time: field and requires Volume: to be manually entered for Reporting purposes.

**NOTE:** If the Device is configured as a Piston Pump, the Type: field will show Piston Pump. Uplume: must be manually entered and Time: is automatically calculated.

- Press **ESC** to return to previous screen.
- Repeat steps 5-7 above to add more dispense steps or press ESC if finished.
- When prompted to save changes, press ENTER to save or ESC to cancel.

![](_page_11_Picture_18.jpeg)

## **USER MANUAL: ALX-OMNI-LITE** READ ALL INSTRUCTIONS BEFORE OPERATING EQUIPMENT

Clean

### Applications (continued)

#### Deleting a Dispense Step -

- Select an Application in the list and press ENTER.
- Select the Step# you wish to delete and press the DEL key.
- When asked to confirm, press ENTER to save or ESC to cancel.

<u>OR</u>

- Select the Step# you wish to delete and press
   ENTER to open its Edit screen.
- Use the ↓ key to scroll to the bottom of the screen.
- Select (DELETE Entry) and press ENTER.
- When asked to confirm, press ENTER again.

Deleting an Application -

- Select an Application in the list and press ENTER.
- Use the ↓ key to scroll to the bottom of the screen.
- Select (DELETE APP) and press ENTER.
- When asked to confirm, press ENTER again.

![](_page_12_Picture_17.jpeg)

READ ALL INSTRUCTIONS BEFORE OPERATING EQUIPMENT

![](_page_13_Picture_2.jpeg)

### Unit Info/Configuration

- Log in as an administrator.
- Use ↑ and ↓ keys to select Unit Info/Config and press ENTER.
- Use ↑ and ↓ keys to select an option and → and
   ← keys to change selections
  - Login Level: Switches the user login between Users, RFID, and Admin

**NOTE:** When User Login is set to Admin, the bottom of the home screen will not require a login code and will read Press START To Begin. When set to Users or RFID, the screen will read Enter Passcode and requires Users to enter their 4-digit passcode or scan their RFID card (if applicable).

- Logging: Turns dispense log recording on and off.
- Language: sets the default language that the controller will revert to each time it is rebooted.
- Units: Imperial (Gal, oz) or Metric (L, ml)
- Uersion #: Identifies the software version installed
- Built On: Identifies the date when the unit was created by manufacturer.

#### Set Date & Time

- Login as an administrator.
- Use ↑ and ↓ keys to select Set Date & Time and press ENTER.
- Use → and ← keys to select a field and ↑ and ↓ keys to change it.
- Press ESC to exit.

Unit ID#: 123456 Login Level: Users Logging: ON Language: English Units: Imperial Version #: 106 Built On:01/11/2017

01/11/2017 01:27PM CleanLogix ALX-LITE Welcome! Press START To Begin 01/11/2017 01:27PM CleanLogix ALX-LITE Welcome! Enter Passcode

Date

lime

Ø1

**A**4

D:

M:

11

10 PM

M:

Page 14 of 21 ALX-OMNI-LITE Manual V1.0

2017

![](_page_14_Picture_1.jpeg)

# **USB** Options

The ALX-LITE includes a 8GB USB drive already plugged into the port on the bottom of the controller. The controller will store dispense logs on this USB drive, which can be retrieved manually at anytime. The USB drive can also be used to import and export controller settings (Users, Devices, Applications) and for software updates.

# \rm CAUTION:

Leave a USB drive plugged into the unit at all times, except when manually retrieving logs or importing/exporting. If the USB drive is removed indefinitely or for long periods of time, the controller will be unable to record data!

#### Export Settings

This will export the controller settings for Users, Devices and Applications. It will create a file for each on the USB drive with the suffix **export.db**.

- Make sure a USB drive is plugged into the controller port.
- Log in as an administrator.
- Use ↑ and ↓ keys to select USB Options and press ENTER.
- Use ↑ and ↓ keys to select Export config and press ENTER.

#### **Import Settings**

This will import previously saved settings for Users, Devices and Applications.

- Follow the steps above to export settings onto a USB drive and plug it into a laptop.
- Save a copy of each export.db file to be imported and rename each to import.db
- Plug the USB drive back into the controller
- Use ↑ and ↓ keys to select Import for the items to be imported and press ENTER.

![](_page_14_Picture_19.jpeg)

# **A** CAUTION:

Always make sure to install and tighten the protective cap after the USB flash drive is reinserted. If using a flash drive other than the one included, make sure the protective cap will still fit in place and screw on all the way!

**EXAMPLE: usersExport.db** will be copied and renamed **usersImport.db** in the same file location.

**NOTE:** When importing settings, the system will automatically reboot when finished.

# **USER MANUAL: ALX-OMNI-LITE** READ ALL INSTRUCTIONS BEFORE OPERATING EQUIPMENT

![](_page_15_Picture_1.jpeg)

### Dispensing an Application

- If the screen says Press START to Begin, Press **START**.
- If the screen says Enter Passcode, Type in a 4-digit passcode or swipe a valid RFID card.
- Select an Application either by using the ↑ and ↓ keys, then press ENTER to select the Application.

**TIP:** You can use the number keys to begin typing a specific Application number to filter the list below.

- Make sure the dispense hose is in an appropriate size container.
- Press START.
- The screen will show a status bar, the elapsed time (C 0:07) and the total Application time (T 0:20).
- When the application completes, the screen will show Dispense Complete and a summary.
- To return to the previous Select App screen press **ESC**.
- Press **START** or **ENTER** to dispense another Application.
- To stay log out press ESC again to return to the main screen.

**TIP:** if any errors appear, refer to the troubleshooting guide on the following pages

![](_page_15_Picture_15.jpeg)

## **USER MANUAL: ALX-OMNI-LITE** READ ALL INSTRUCTIONS BEFORE OPERATING EQUIPMENT

![](_page_16_Picture_1.jpeg)

## USB Reporting

#### Export Dispense Logs

- Make sure a USB drive is plugged into the controller port.
- Log in as an administrator.
- Use ↑ and ↓ keys to select USB Options and press ENTER.
- Use ↑ and ↓ keys to select Update USB
   Dispense Logs and press ENTER.
- Remove the USB drive and plug it into a laptop or computer to view the .CSV file.

| USB Opti | .ons     |
|----------|----------|
| >Update  | USB logs |
| Export   | config   |
| Import   | users    |
| Import   | apps     |
| Import   | devices  |
| Update   | fırmware |

READ ALL INSTRUCTIONS BEFORE OPERATING EQUIPMENT

![](_page_17_Picture_2.jpeg)

# Troubleshooting

| Oh No!<br>Dispense Cancelled!       | Cause    | User pressed STOP before the dispense finished.                                                                                 |
|-------------------------------------|----------|----------------------------------------------------------------------------------------------------|
|                                     | Solution | During a dispense, do not press any<br>buttons until the post-dispense screen<br>appears, signaling the end of the<br>dispense. |
|                                     |          |                                                                                                    |
| Application<br>config is<br>invalid | Causes   | When attempting to dispense an<br>Application, one or more of the<br>following is true:<br>The Application does not contain     |

| ication<br>Mig_is |   |          | When attempting to dispense an<br>Application, one or more of the<br>following is true:                                            |
|-------------------|---|----------|----------------------------------------------------------------------------------------------------|
| valid             |   | Causes   | <ul> <li>The Application does not contain<br/>any dispense steps</li> </ul>                                                        |
|                   |   |          | <ul> <li>The Application contains a dispense<br/>step with a zero time value</li> </ul>                                            |
|                   |   | Solution | Log into the Admin screen, then under<br>"Applications" select the Application,<br>then check and correct the above<br>conditions. |
|                   | L |          |                                                                                                    |

|                                    | <br>     |                                                                                                    |
|------------------------------------|----------|----------------------------------------------------------------------------------------------------|
| Device missing.<br>Unable to start | Cause    | One or more of the Devices assigned to<br>this Application has been disconnected<br>from the CAN network.                       |
| dispense!                          | Solution | Ensure there are solid green lights on all<br>of the Devices. Flashing lights indicate<br>a loss of communication. Check orange |
|                                    |          | M12 cable connections to ensure they are not corroded or damaged.                                                               |

READ ALL INSTRUCTIONS BEFORE OPERATING EQUIPMENT

![](_page_18_Picture_2.jpeg)

![](_page_18_Figure_3.jpeg)

Select App#---No applications

| Cause    | No Applications are setup.                                       |
|----------|------------------------------------------------------------------|
| Solution | Login as an Administrator and create new Applications (Page 14). |

![](_page_18_Figure_6.jpeg)

![](_page_18_Figure_7.jpeg)

Troubleshooting

READ ALL INSTRUCTIONS BEFORE OPERATING EQUIPMENT

# Appendix A - Parts Callout

![](_page_19_Figure_3.jpeg)

| Part No. | Description                                       |
|----------|---------------------------------------------------|
| F1158    | SCREW MACHINE M2.5 X 5 SS PHILLIPS PAN HD         |
| F1160    | SCREW MACHINE 4-40 X 7/8 ZN PHILLIPS PAN HD       |
| F1163    | NUT KEPS LOCK 6-32 ZN                             |
| F1198    | SCREW MACHINE 4-40 X 1/2 FLAT HEAD PHILLIPS 316SS |
| F1199    | NUT NYLOCK 4-40 ZN                                |
| M1499    | CONTROLLER ENCLOSURE                              |
| M1500    | MEMBRANE BACK PLATE                               |
| M1501    | MEMBRANE BEZEL                                    |
| M1503    | GASKET 200 SERIES KEYPAD                          |
| M1659    | KEYPAD REPLACEMENT KIT FOR LITE/ELITE CONTROLLERS |
| M1665    | WIRING - LITE SERIES - HARNESS ASSEMBLY           |
| M1738    | GASKET RFID PROXPOINT PLUS                        |

| Part No. | Description                                    |
|----------|------------------------------------------------|
| P1429    | PUSH-PULL BUTTON RED 40MM                      |
| P1432    | USB DUST CAP ASSY                              |
| P1433    | FUSE HOLDER 250V 10A PANEL MOUNT               |
| P1437    | LED DISPLAY 4X20                               |
| P1440    | RFID READER HID PROXPOINT PLUS 6500 (optional) |
| P1441    | FUSE 250VAC 2A 5X20                            |
| P1465    | SPACER #4 X 1/4" X 9/16" NYLN                  |
| P1466    | STANDOFF M2.5 X 12 BRASS                       |
| P1497    | USB FLASH DRIVE 8GB LOW PROFILE                |
| P1523    | SCREW #4-24 X 5/16" HI-LO PHILLIPS PAN ZN      |
| P1675    | RECEPTACLE USB-A CIRCULAR SEALED w/0.50m CABLE |
| P1751    | POWER SUPPLY 24V 2.5 AMP 60 WATT OPEN FRAME    |

![](_page_19_Picture_8.jpeg)

READ ALL INSTRUCTIONS BEFORE OPERATING EQUIPMENT

# Clean

# Appendix A - Parts Callout (continued)

![](_page_20_Figure_4.jpeg)

| Part No. | Description                                               |
|----------|-----------------------------------------------------------|
| CAN-SO-4 | CAN CONNECTED MODULE WITH FOUR 3-WAY<br>MANIFOLDED VALVES |
| ALX-LITE | ALX-LITE ALLOCATION CONTROLLER                            |
| F1024    | SCREW MACHINE 1/4-20 x 3/4 SS PHILLIPS                    |
| F1075    | SCREW SELF TAP 10-16 X 1/2 SS                             |
| F1155    | SCREW SHARX #10 X 1-1/4 PAN HD 316SS                      |
| F1190    | NUT BRAD TEE 1/4-20 SS                                    |
| F1191    | SCREW HI-LO 8-18 X 3/4 SS                                 |
| F1210    | WASHER FLAT 1/4 316SS                                     |
| F1221    | WASHER SPLIT LOCK 1/4 316SS                               |
| F1223    | SCREW SELF TAP #4 X 3/8 316SS                             |
| M1816    | BACK PLATE WITH 4 WIRE GUIDES (18.5" x 21.5")             |
| P1188    | PIPE HEX NIPPLE 1/4 SS                                    |

| Part No. | Description                                  |
|----------|----------------------------------------------|
| P1206    | GAUGE 1-1/2" DUAL SCALE                      |
| P1207    | PIPE HEX PLUG 1/8 POLY                       |
| P1213    | MOUNTING BRACKET A33-82                      |
| P1215    | QUICK FIT REDUCER 3/8" X 1/4"                |
| P1221    | QUICK FIT ELBOW 1/4" NPT x 3/8" TUBE         |
| P1270    | SHUTOFF/LOCKOUT VALVE 1/4 NPT                |
| P1271    | 3/8" OD POLYETHYLENE TUBING - NATURAL - 1''' |
| P1271    | 3/8" OD POLYETHYLENE TUBING - NATURAL - 1'"  |
| P1313    | REGULATOR 1/4"                               |
| P1316    | QUICK FIT PLUG 3/8"                          |
| P1513    | QUICK FIT STEM ELBOW 3/8" X 3/8"             |
| P1540    | M12 PORT CAP                                 |